## การบันทึกข้อมูล Eventbase จังหวัด

| Username =                         |
|------------------------------------|
| Password =                         |
|                                    |
| 🕐 http://renfaaed.dee.nophgafi 🗴 🕂 |
| ← → C                              |
| M Gmail 🛄 YouTube 🕅 Maps           |
|                                    |
| ระบบแจ้งช่าวการระบาด สำหรับ        |
| อังหวัด                            |
| 55150                              |
| เข้าส่งแบ                          |
| 10182-00                           |
| skapho01                           |
|                                    |
| nnan 🜢                             |
|                                    |
| สัมชื่อผู้ใช้ / รศัลฟาน?           |
| ยมและซิโลกเซโมดข้า                 |
| Username = skapho01                |
| Password = 123456                  |
|                                    |
|                                    |
| © Ministry of Public Health        |

1.Url ที่ใช้บันทึกข้อมูลคือ https://eventbased-doe.moph.go.th/eventbase\_prov/user/login/

2.คลิกที่เมนู ปฏิทินแจ้งข่าวการระบาด => เลือกเดือน => ปี พ.ศ. => วันที่ที่ต้องการบันทุกข้อมูล

| S https://eventbase               | ed-doe.moph.go.th | +                |                    |              | ~ -         | - 0 >       |
|-----------------------------------|-------------------|------------------|--------------------|--------------|-------------|-------------|
| - > C (                           | eventbased-do     | e.moph.go.th/eve | ntbase_prov/cale   | ndar/pro 🕶 🛽 | ■ Q 🖻 ☆     |             |
| 🕇 Gmail 🛛 🕒 You'                  | lube 🅂 Maps       |                  |                    |              |             |             |
| 🐑 ระบบตรวจส                       | อบข่าวการระบาด    | สำหรับจังหวัด    |                    |              |             |             |
| ปฎิทินแจ้งข่าวการระ               | ะบาด ผลตรวจทา     | เงห้องปฏิบัติการ | สรุปรายงานการระบาด | ✓ War Room √ | ออกจากระบบ  |             |
| N                                 | 2.1               |                  |                    |              |             |             |
| ศ สาขทงานสาธารณสุข จ.สง<br>ปฏิทิน | uan » ugnus       |                  |                    |              |             |             |
|                                   |                   |                  | 22                 |              |             |             |
| пацки                             | ▼ 2565            | <u> </u>         | 1010 2.2           |              |             |             |
| อาทิตย์/SUN                       | ວັนทร์/MON        | อังคาร/TUE       | ψs/WED             | พฤหัสบดี/THU | ศุกร์/FRI   | เสาร์/SAT   |
|                                   |                   |                  |                    | <b>O</b> 1   | <b>o</b> 2  | 03          |
|                                   |                   |                  |                    |              |             |             |
|                                   |                   |                  |                    |              |             |             |
| • 4                               | 05                | 06               | 2.3                | 08           | <b>O</b> 9  | <b>O</b> 10 |
|                                   |                   |                  |                    |              |             |             |
| <b>O</b> 11                       | <b>o</b> 12       | <b>o</b> 13      | <b>0</b> 14        | <b>o</b> 15  | <b>0</b> 16 | <b>o</b> 1  |
|                                   |                   |                  |                    |              |             |             |
|                                   |                   |                  |                    |              |             |             |
| <b>0</b> 18                       | <b>O</b> 19       | <b>0</b> 20      | <b>0</b> 21        | 0 22         | 023         | 0 24        |
|                                   |                   |                  |                    |              |             |             |
| a 25                              | - 24              | - 77             | e 20               | e 20         | e 20        | • 0         |
| 025                               | 026               | 027              | 0 28               | 029          | 030         | 0.3.        |
|                                   |                   |                  |                    |              |             |             |
|                                   |                   |                  |                    |              |             |             |

2017 Bureau of Epidemiology, Department of Disease Control, Ministry of Public Health.

3.บันทึกข้อมูลตามภาพ ซึ่งประกอบด้วย

3.1 ข้อมูลแจ้งการระบาด ประกอบด้วย

3.1.1 วันที่รับแจ้งข่าว

3.1.2 สัปดาห์ที่ (สัปดาห์ทางระบาด)

3.1.3 ผู้แจ้งข่าว (ชื่อ-นามสกุล) ให้บันทึกชื่อผู้รายงาน เช่น

3.1.3.1 ได้ข้อมูลมาจากแบบสอบสวนโรคของโรงพยาบาล ก็ให้ใส่ชื่อผู้สอบสวนโรคหรือแจ้ง รายงานมา

3.1.3.2 ได้รับรายงานจากเจ้าของงานจากกลุ่มงานต่าง ๆ ในสำนักงานสาธารณสุขจังหวัดสงขลา ก็ให้ระบุชื่อผู้แจ้ง

3.1.3.3 ได้ข้อมูลจากช่องทางสื่อสารอื่น ๆ เช่น Facebook Line Website ก็ให้ระบุชื่อ Facebook กลุ่ม Line หรือ Website

3.1.4 หน่วยงานผู้แจ้งข่าว โดยให้เลือกตามหน่วยงานที่รายงาน เช่น

3.1.4.1 สคร.1-13

3.1.4.2 รพศ./รพท. จะปรากฏให้ระบุว่าเป็น รพศ. หรือ รพท.

3.1.4.3 รพช.

3.1.4.4 สสอ.

3.1.4.5 รพ.สต.

3.1.4.6 กรมวิทยาศาสตร์การแพทย์

3.1.4.7 หน่วยงานวนกระทรวงสาธารณสุข ระบุ......

3.1.4.8 อื่น ๆ ระบุ.....

3.1.5 หน่วยงานที่รับแจ้ง

3.1.5.1 ให้เลือกอื่น ๆ ระบุ.....

3.1.5.2 หน่วยงานที่รับแจ้งอื่น ๆ ให้บันทึก สำนักงานสาธารณสุขจังหวัดสงขลา

3.1.6 สถานที่เกิดเหตุการณ์ ให้เลือกตาม Dropdown ที่ระบุมา เช่น ค่ายทหาร ตลาดสด ที่พัก

ร้านอาหาร เรือนจำ โรงงาน โรงเรียน วัด ศูนย์การค้า ศูนย์เด็ก เป็นต้น

หากพบผู้ป่วยเข้ารับการรักษาในโรงพยาบาล ให้ระบุที่พัก แต่หากเกิดเป็น Cluster ที่ไม่มีให้เลือกก็ เลือกระบุ แล้ว บันทึกแหล่งที่เกิด Cluster เช่น งานเลี้ยงของ...... เป็นต้น

| 🗌 สำนักงานสาธารณสุข จ.สงขลา 🕨 บันทึกข้อมูล | การแจ้งการระบาดของโรค             |                              |         |  |
|--------------------------------------------|-----------------------------------|------------------------------|---------|--|
| ข้อมูลแจ้งข่าวการระบาด                     |                                   |                              |         |  |
| 1. วันที่รับแจ้งข่าว *                     | 2. สัปดาห์ที *                    |                              |         |  |
| 2022-12-06 3.1.1                           | 49 3.1.2                          |                              |         |  |
| 3. ผู้แจ้งข่าว [ชือ-นามสกุล]               | 4. หน่วยงานผู้แจ้งข่าว            | 4.1 หน่วยงานผู้แจ้งข่าวอื่นๆ |         |  |
| วรพจน์ รัสกิจ 3.1.3                        | аар. 3.1.4.1                      | สสจ.สงขลา                    | 3.1.4.2 |  |
| 5. หน่วยงานที่รับแจ้ง                      | 5.1 หน่วยงานที่รับแจ้งอื่นๆ ระบุ  |                              |         |  |
| อื่นๆ ระบุ 3.1.5.1                         | สสจ.สงขลา 3.1.5.                  | 2                            |         |  |
| 6. สถานที่เกิดเหตุการณ์                    | 6.1 สถานที่เกิดเหตุการณ์อื่นๆ ระบ |                              |         |  |
| อื่นๆ ระบุ 3.1.6.1                         | รางรถไฟ 3.1.6.                    | 2                            |         |  |

### 3.2 ตำแหน่งที่เกิดเหตุการณ์

3.2.1 ให้เลือกจังหวัด อำเภอ ตำบล (เลือกให้ครบทุกช่อง ห้ามขาด)

3.2.2 หากเกิดเหตุการณ์ในต่างประเทศ ให้ระบุ ประเทศ

| 7. จังหวัด *         | 8. อำเภอ *                                       | 9. ต่ำบล *          | 10. ต่างประเทศ - ชือประเทศ |
|----------------------|--------------------------------------------------|---------------------|----------------------------|
| - โปรดเลือก - 🛛 🗸 🗸  | - โปรดเลือก - 🗸 🗸                                | - โปรดเลือก - 🛛 🗸 🗸 | ระบุชื่อประเทศ             |
| atitude              | Longitude                                        |                     |                            |
| 0.00                 | 0.00                                             | 3.2.1               | 3.2.2                      |
| Map Satellite        |                                                  |                     |                            |
| C.C.                 | hailand UBON BURI RAM RATCHATHANI                |                     |                            |
| Ban<br>กรุ่งเทพ      | igkok<br>Isi Marina<br>Siem Reap<br>I∏Bi Aj Bras |                     |                            |
|                      | RAYONG Cambo +                                   |                     |                            |
| PRACHUA<br>KHIRI KHA | Phrom F<br>Sing - H                              |                     |                            |
| Google               | Sihanguk Mil                                     |                     |                            |

#### 3.3 ข้อมูลการสอบสวน

- 3.3.1 คลิกเลือกทีมสอบสวนโรคด้านซ้าย ชื่อทีมจะไปขึ้นได้ขวา
- 3.3.2 บันทึกชื่อผู้ควบคุมทีมสอบสวนโรค
- 3.3.3 บันทึกชื่อทีมสอบสวนโรค ให้ระบุชื่อ-สกุล ตำแหน่ง ให้ครบถ้วน
- 3.3.4 บันทึกวันเริ่มสอบสวนโรค
- 3.3.5 บันทึกวันเริ่มสอบสวนโรค หากยังไม่สิ้นสุดสามารถเว้นไว้ได้ ค่อยมาแก้ไขเพิ่มเติมได้ภายหลัง
- 3.3.6 บันทึกข้อมูลวันเริ่มป่วยของผู้ป่วยรายแรก
- 3.3.7 บันทึกข้อมูลวันไปรักษาครั้งแรกของผู้ป่วย (ซึ่งอาจจะไม่ใช่โรงพยาบาลที่ทำการรักษา)

| י חט                                                      |             |                                                                                                    |                   |
|-----------------------------------------------------------|-------------|----------------------------------------------------------------------------------------------------|-------------------|
| ส่วนกลาง                                                  | -           |                                                                                                    |                   |
| ເขต<br>ວັນຫວັດ                                            |             |                                                                                                    |                   |
| อำเภอ                                                     |             | • •                                                                                                    |                   |
| ตำบล                                                      |             | 0.4                                                                                                    | *                 |
|                                                           | 3.          | 3.1                                                                                                    |                   |
| 1.2 ผู้ควบคุมทีมสอบสวนไ                                   | lse .       |                                                                                                    |                   |
| ชือ - สกุล หัวหน้าทีมสวบ                                  | aou 3.      | 3.2                                                                                                    |                   |
|                                                           |             |                                                                                                    |                   |
| 11.3 รายชอทมสอบสวนไรค                                     | 1           |                                                                                                    |                   |
| ค้นรายชื่อด้วยเครื่องหมา                                  | Ы,          |                                                                                                    |                   |
|                                                           |             |                                                                                                    |                   |
|                                                           | 3.          | 3.3                                                                                                    |                   |
|                                                           | 3.          | 3.3                                                                                                    |                   |
| 4.4.5                                                     | 3.          | 3.3                                                                                                    | h                 |
| 1.4 วันเริ่มสอบสวนโรค                                     | 3.          | 3.3                                                                                                    | 1                 |
| 14 วันเริมสอบสวนโรค<br>Y-m-d                              | 3.          | 3.3<br>115 วันสินสุดการสอบสวนโรค<br>Y-m-d                                                                   | <b>4</b><br>3.3.5 |
| 11.4 วันเริ่มสอบสวนไรค<br>Y-m-d<br>12. วันเริ่มป่วยรายแรก | 3.<br>3.3.4 | <ul> <li>3.3</li> <li>11.5 วันสินสุดการสอบสวนไรค</li> <li>Y-m-d</li> <li>13. วันไปรักษาครั้งแรก</li> </ul>  | <b>3</b> .3.5     |
| 11.4 วันเริมสอบสวนโรค<br>Y-m-d<br>12. วันเริมป่วยรายแรก   | 3.3.4       | <ul> <li>3.3</li> <li>11.5 วันสิ้นสุดการสอบสวนไรค</li> <li>Y-m-d</li> <li>13. วันไปรักษาครั้งแรก</li> </ul> | 3.3.5             |

### 3.4 ข้อมูลอื่น ๆ เช่น

- 3.4.1 ส่งตัวอย่าง ให้ระบุว่าส่งตัวอย่าง หรือไม่
- 3.4.2 จำนวนผู้ป่วยนอก
- 3.4.3 จำนวนผู้ป่วยใน
- 3.4.4 จำนวนผู้ป่วยที่ไม่มาโรงพยาบาล
- 3.4.5 ผู้ป่วยรวม จะรวมอัตโนมัติ
- 3.4.6 จำนวนผู้ป่วยที่เสียชีวิต
- 3.4.7 จำนวนผู้ติดเชื้อไม่มีอาการ
- 3.4.8 มีผู้ป่วยต่างด้าว ให้ระบุว่า มี หรือ ไม่มี

3.4.9 รายละเอียดเหตุการณ์ ให้บันทึกรายละเอียดให้มากที่สุด ตั้งแต่รับรายงานจากใคร ที่ไหน เมื่อไหร่ อย่างไร การเจ็บป่วยในปัจจุบัน การรักษาพยาบาลครั้งแรก การส่ง Lab ให้บันทึกให้ละเอียด ตามแบบฟอร์มสอบสวนโรค และข้อมูลนี้ทาง SAT กรมควบคุมโรค และ สคร. สามารถเข้าไปดู และนำข้อมูลไปใช้ หากข้อมูลยังเป็นที่สงสัยทาง SAT ส่วนกลางจะโทรศัพท์มาสอบถาม และกรุณาอย่าลงชื่อ-สกุล หรือข้อมูลส่วนบุคคลที่อื่นไหวลงในช่องนี้ครับ โดย รายละเอียดการสอบสวนโรคนั้นจะส่งเป็นไฟล์แนบได้ในโปรแกรม

| - ข้อมูลอื่นๆ                                                           |                                           |                                           |                                                                         |
|-------------------------------------------------------------------------|-------------------------------------------|-------------------------------------------|-------------------------------------------------------------------------|
| - โปรดเลือก - 3.4.1                                                     |                                           |                                           |                                                                         |
| 15. จำนวนผู้ป่วยนอก<br>o 3.4.2                                          | 16. จำนวนผู้ป่วยใน<br>o 3.4.3             | 17. จำนวนผู้ป่วยที่ไม่มาโรงพยา<br>0 3.4.4 | 18. ผู้ป่วยรวม (ผู้ป่วยนอก-ผู้ป่วยใน-ผู้ป่วย<br>ที่ไม่มา sw)<br>o 3.4.5 |
| 19. จำนวนผู้ป่วยทีเลียชีวิต<br>0 3.4.6                                  | 20. จำนวนผู้ติดเชื้อไม่มีอาการ<br>0 3.4.7 |                                           |                                                                         |
| 21 มีผู้ป่วยต่างด้าว<br>- โปรดเลือก - 3.4.8                             | _                                         |                                           |                                                                         |
| 22. รายละเอียดเหตุการณ์<br>*** อย่าระบุ ชือ-สกุล หรือข้อมูลที่อ่อนไหวขอ | งบุคคลลงในช่องนี้ !!                      |                                           |                                                                         |

3.4.10 ระบุแหล่งโรค

- 3.4.11 ประเภทเหตุการณ์
- 3.4.12 กลุ่มโรค
- 3.4.13 เลือก โรค/ภัย/เหตุการณ์ผิดปกติ ข้อมูลจะไปปรากฏ ช่อง เลือกสาเหตุ/เชื้อก่อโรค
- 3.4.14 สรุปเชื้อก่อโรค
- 3.4.15 บันทึกกิจกรรมที่ดำเนินการไปแล้วภายหลังสอบสวนโรค
- 3.4.16 บันทึกชื่อผู้ลงข้อมูลในระบบ
- 3.4.17 บันทึกเบอร์โทรศัพท์ผู้ลงข้อมูลในระบบ **(ทาง SAT ส่วนกลางจะใช้เบอร์นี้ติดต่อเพื่อขอข้อมูล**

# เพิ่มเติม ดังนั้นควรบันทึกทุกครั้ง)

| 23. ระบุแหล่งโรค<br>แหล่งโรค                     | 3.4.10                       | 24. ประเภทเหตุการณ์<br>- โปรดเลือก -            | 3.4.11  |
|--------------------------------------------------|------------------------------|-------------------------------------------------|---------|
| 25 กลุ่มโรค *<br>- โปรดเลือก -                   | 3.4.12 🗸                     | 26. โรค/ภัย/เหตุการณ์ผิดปกติ *<br>- โปรดเลือก - | 3.4.13  |
| 26.2 เลือก สาเหตุ/เชื้<br>มากกว่า 1 สาเหตุ/เชื้อ | อก่อโรค (เลือกได้<br>ก่อโรค) | 26.3 สรุปเชื้อก่อโรค/สาเหตุของเห                | ตุการณ์ |
| อีนๆ ระบุ                                        | 3.                           | 4.14                                            | ÷       |
| 27. การดำเนินการ                                 |                              |                                                 |         |
|                                                  | 3.4                          | 4.15                                            | 1.      |
| 28. ผู้บันทึกข้อมูล (ซึ่ง<br>ชื่อ สกุล           | ง - นามสกุล]                 | 29. โทรศัพท์ผู้บันทึกข้อมูล<br>หมายเลขโทรศัพท์  | 0 4 4 7 |
|                                                  | 3.4.16                       |                                                 | 3.4.17  |

3.4.18 ตำแหน่งบันทึกข้อมูล เมื่อกดบันทึกแล้ว3.4.18.1 เลือกใส่ผล Lab / รายงานการสอบสวนโรค3.4.18.2 เลือกหน้าปฏิทิน

| 32. ตำแหน่งบันทึกข้<br><ul> <li>หน้าใส่ผล Lab /</li> </ul> | iอมูล<br>รายงานการสอบส | ou | 3.4.18.1 |  |
|------------------------------------------------------------|------------------------|----|----------|--|
| 🔾 หน้าปฎิทิน                                               |                        |    | 3.4.18.2 |  |
| Save                                                       | Reset                  |    |          |  |
| 3.4.18                                                     |                        |    |          |  |

3.4.19 เมื่อคลิกเลือกใส่ผล Lab / รายงานการสอบสวนโรค แล้วบันทึก โปรแกรมจะปรากฏหน้าบันทึก

ข้อมูล Lab และ ข้อมูลการสอบสวนโรค

| วัน<br>ที่ ↓. ีตัวอย่าง ไ1 | ้ จำนวน 🕼 | ชนิด/<br>ตำแหน่งที่เก็บ \downarrow | สถานที่เก็บ<br>ตัวอย่าง | รายการตรวจ<br>มำ วิเคราะห์ | ма<br>11 изп | 11 маа <b></b> 11 | ѕәма ↓↑ | ระบุ<br>เชื้อ ป | î 🔹 l |
|----------------------------|-----------|------------------------------------|-------------------------|----------------------------|--------------|-------------------|---------|-----------------|-------|
|                            |           |                                    | No data                 | available in table         |              |                   |         |                 |       |

3.5 การบันทึกตัวอย่างส่งตรวจ :: Laboratory สามารถบันทึกสิ่งส่งตรวจได้หลายตัวอย่าง โดยในแต่ละตัวอย่างต้อง บันทึกข้อมูลดังนี้

3.5.1 หน่วยงานที่ส่งตัวอย่าง เช่น ให้เลือกประเภทของหน่วยงานที่ส่ง หากไม่มีใน List ให้เลือก อื่น ๆ ระบุ โปรแกรมจะปรากฏช่องมาให้บันทึก

3.5.2 สถานที่ส่งตรวจ ให้เลือกสถานที่ส่งตรวจ หากไม่มีให้เลือก อื่นๆ ระบุ โปรแกรมจะปรากฏช่องมา

3.5.3 ตัวอย่างที่ส่งตรวจ ระบบจะขึ้นเชื้อตามประเภทของโรคที่เลือก หากไม่มีให้เลือก อื่นๆ ระบุ โปรแกรมจะปรากฏช่องมาให้บันทึก

3.5.4 บันทึกจำนวนตัวอย่างที่ส่งตรวจ พร้อมวันที่ส่งตัวอย่าง

3.5.5 ชนิด/ตำแหน่งที่เก็บตัวอย่าง (กรณีตัวอย่างสิ่งแวดล้อม) พร้อมสถานที่เก็บตัวอย่าง (กรณีตัวอย่าง

สิ่งแวดล้อม)

ให้บันทึก

3.5.6 รายการตรวจวิเคราะห์

3.5.7 ผลการตรวจ ระบุจำนวนผลบวก ผลลบ หรือรอผล (ในกรณีที่ส่งแล้วผลยังไม่ออกให้ระบุเป็นรอผล

โดยระบุจำนวน)

inadomena - Laborat

3.5.8 ระบุเชื้อ(มีขึ้นมาให้เลือกโดยคลิกเลือก) ผลจะปรากฏในช่องสรุประบุเชื้อ

| หน่วยงานที่ส่งตัวอย่าง *<br>- โปรดเลือก -                    | 3.5.1               | สถานที่ส่งตรวจ *             | 3.5.2 |                                                                       |       |                                                             |
|--------------------------------------------------------------|---------------------|------------------------------|-------|-----------------------------------------------------------------------|-------|-------------------------------------------------------------|
| ตัวอย่างที่ส่งตรวจ *<br>- โปรดเลือก -                        | 3.5.3               |                              |       | I                                                                     |       |                                                             |
| จำนวนตัวอย่าง *<br>0                                         | 3.5.4               | วันที่ส่งตัวอย่าง *<br>Y-m-d |       | ชนิด/ตำแหน่งที่เก็บตัวอย่าง (กรณีตัวอย<br>แวดล้อม)<br>ที่เก็บตัวอย่าง | 3.5.5 | งมที่เก็บตัวอย่าง (กรณีตัวอย่างสึงแวดล้<br>มที่เก็บตัวอย่าง |
| รายการตรวจวิเคราะห์<br>- โปรดเลือก -                         | 3.5.6               |                              |       |                                                                       |       |                                                             |
| ผลบวก : จำนวน<br>o                                           |                     | ผลลบ : จำนวน<br>0            |       | รอผล : จำนวน<br>o                                                     |       | 3.5.7                                                       |
|                                                              |                     | สรประเมชื่อ                  |       |                                                                       |       |                                                             |
| เลือก ระบุเชื้อ (เลือกได้มากกว่า 1                           | เชื้อ)              | 130300100                    |       |                                                                       |       |                                                             |
| เลือก ระบุเชื้อ (เลือกได้มากกว่า 1<br>อื่นๆ ระบุ             | ເชื <sub>้</sub> อ) |                              | •     |                                                                       |       |                                                             |
| เลือก ระบุเชื้อ (เลือกได้มากกว่า 1<br>อื่นๆ ระบุ<br>หมายเหตุ | ເນື່ອ)<br>•<br>3.5. | 8                            | ×.    |                                                                       |       |                                                             |

# การจัดทำรายงาน สรุปข้อมูลรายวันหรือรายสัปดาห์

1.เลือกเมนูสรุปรายงานการระบาด => ข้อมูลรายสัปดาห์

| S https://eventbased-doe.m                  | ioph.go.th/ × +                                |                                                                 |                                                      |                                   |           | Ň  | ~ -    |             | × |
|---------------------------------------------|------------------------------------------------|-----------------------------------------------------------------|------------------------------------------------------|-----------------------------------|-----------|----|--------|-------------|---|
| $\leftrightarrow$ $\rightarrow$ C $$ even   | tbased-doe.moph.go.th/e                        | ventbase_prov/calendar/pr                                       | rov/                                                 |                                   | Gr        | QL | ê ☆ I  | J 🕖         | ÷ |
| M Gmail 💽 YouTube 🖡                         | 🥂 Maps                                         |                                                                 |                                                      |                                   |           |    |        |             |   |
| S:UU<br>Events                              | <b>ตรวจสอบข่าวการ</b><br>base Notification For | ระบาด สำหรับจังเ<br>Province                                    | หวัด                                                 |                                   |           |    |        |             |   |
| MOPH ปភ្នក                                  | นแจ้งข่าวการระบาด ผลต                          | ารวจทางห้องปฏิบัติการ                                           | สรุปรายงานการระบาด 🗠                                 | War Room 🗸 ออกจา                  | ากระบบ    |    |        |             |   |
| 🕷 สำนักงานสาธารณสุข จ.สงขลา 🗴<br>— 🖺 ปฏิทิน | <ul> <li>ปฏิทินแจ้งข่าวการระบาด</li> </ul>     | สรุปรายงานการร                                                  | ະບາດ                                                 |                                   |           |    |        |             |   |
| ก่อนหน้า ธันวาคม                            | ✔ 2565                                         | <ul> <li>ข้อมูลรวมทุกโรค</li> <li>รายงานข้อมูลของทุก</li> </ul> | ข้อมูลรายสัป<br>เโรค รายงานข้อมูลรา                  | <b>ดาห์</b><br>ยสัปดาท์           |           |    |        |             |   |
| อาทิตย์/SUN                                 | จันทร์/MON                                     | ข้อมูลรายปี<br>สรุปข้อมูลสถานการต                               | น์รายปี                                              | <b>เหตุ</b><br>ภานการณ์           | ศุกร์/FRI |    | เสาร์/ | 'SAT        |   |
|                                             |                                                | ບ້ອມູລຕາມชนิດເອີ້<br>ຣາຍວາມປ້ອມູລສຕາມກ<br>ແຍກຕາມຮນິດເຮືອ/ສາ     | อ<br>กรณี<br>เหตุย่อย มีมีระบงานผลตรวร<br>ปฏิบัติการ | <b>รวจ</b><br>หางห้อง             | (         | 2  |        | 0           | 3 |
| • 4                                         | 05                                             |                                                                 |                                                      |                                   | (         | 9  |        | 010         | D |
|                                             | Melioidosis<br>สงขลา                           | เหตุระเบิด<br>สงขลา                                             |                                                      |                                   |           |    |        |             |   |
| <b>O</b> 11                                 | <b>o</b> 12                                    | <b>O</b> 13                                                     | <b>O</b> 14                                          | <b>•</b> 15                       | ٥         | 16 |        | <b>O</b> 17 | 7 |
| O 18                                        | <b>0</b> 19                                    | © 20                                                            | <b>O</b> 21                                          | <b>©</b> 22                       | 0         | 23 |        | 024         | 4 |
| <b>Q</b> 25                                 | <b>2</b> 6                                     | <b>0</b> 27                                                     | <b>0</b> 28                                          | <b>0</b> 29                       | ٥         | 30 |        | <b>0</b> 3: | 1 |
| https://eventbased-doe.moph.go.t            | th/eventbase_prov/report/week/                 | © 2017 Bureau of Epidemiolo                                     | gy, Department of Disease Con                        | ntrol, Ministry of Public Health. |           |    |        |             |   |

## 2. เลือกเงื่อนไขการค้นหา แล้วกดปุ่มค้นหา

- ric

| ปีที่รับแจ้งข่าว *       |   | วันรับแจ้งข่าว จากวันที่ | ถึงวันที่ |
|--------------------------|---|--------------------------|-----------|
| 2022                     | ~ | Y-m-d                    |           |
| โรค/ภัย/เหตุการณ์ผิดปกติ |   |                          |           |
| - โปรดเลือก -            | ~ |                          |           |
| สัปดาห์ที่               |   | หน่วยงานที่รับแจ้ง       |           |
| - โปรดเลือก -            | ~ | - โปรดเลือก -            | /         |

ตัวอย่างเช่น ระบุตามวันที่ค้นหาโดยหาแค่วันเดียว แล้วคลิกค้นหา ระบบจะแสดงข้อมูลเฉพาะวันที่ค้นหา และให้คลิก Export to Word เพื่อส่งออกข้อมูลไปยัง Microsoft Word

| Construction of the second second se    | S https://eventbased-doe.moph.go.th × +                                                                                                    |                                                      |                     | $\sim$          | -               | C          | )   | × |  |  |  |  |  |
|----------------------------------------------------------------------------------------------------|----------------------------------------------------------------------------------------------------|------------------------------------------------------|---------------------|-----------------|-----------------|------------|-----|---|--|--|--|--|--|
|                                                                                                    | ← → C                                                                                                    | G                                                    | Q                   | Ê               | ☆               |            | D   | : |  |  |  |  |  |
| Supersonal Antication for Province      MOPH Uffullodionassure assembledUfDEns addatation of Wer Room v acconssure      definitional assemble addatation of the assemble addatation      definitional assemble addatation      definitional addatation      definitional assemble addatation      definitional assemble addatation      definitional assemble addatation      definitional assemble addatation      definitional assemble addatation      definitional assemble addatation      definitional assemble addatation      definitional assemble addatation      definitional assemble addatation      definitional assemble addatation      definitional assemble addatational addatation      definitional assemble addatational addatational addatation      de | M Gmail 💶 YouTube 🥂 Maps                                                                                                    |                                                      |                     |                 |                 |            |     |   |  |  |  |  |  |
| <pre># didnorumszage zagen &gt; ag/szgeuunszunc &gt; digezeident</pre> # didnorumszage zagen > ag/szgeuunszunc > digezeident                                                                                                    | SEUURSวจสอบข่าวการระบาด สำหรับจังหวัด<br>Eventbase Notification For Province       MOPH     ปถึงแจ้งข่าวการระบาด       หลายการระบาด     สะประยายแกรระบาด 2                                                                                                    |                                                      |                     |                 |                 |            |     |   |  |  |  |  |  |
| isouransium       isouranization         Origonal Control       isouranization         Door       isouranization         isouranization       isouranization         isouranization       isouranization         isourani       isourani       is                                                                                                    | <ul> <li>พื้งสำนักงานสระระบงของ พ. พระประชานานกระบง พ. พระประชานสมัยงไป พ. พระประชานานกระบงของ พระประชานานกระบง พระประชานานกระบง พ<br/>พระประชานานกระบง พระประชานานกระบง พระประชานานกระบง พระประชานานกระบง พระประชานานกระบง พระประชานานกระบง พระประชานา</li></ul>                                                                                                    |                                                      |                     |                 |                 |            |     |   |  |  |  |  |  |
| เรื่อนใบที่เลือก ⊘<br>ได้ร่านเช้า 2022 วันที่รับแจ้ง 06/12/2022     โระคุณา 16 พัทธ/<br>มีเร็ม โระคุณา 16 พัทธ/<br>มีเร็ม 1                                                                                                    | เรื่อนไขการกันกา      เริ่มรับเรืองว่าว จำกวันที่         [อบ22-12-06          [อบ22-12-06         [อบ22-12-06          [อบ22-12-06          [อบ22-12-06          [อบ22-12-06      [อบ22-12-06          [อบ22-12-06          [อบ22-12-06 |                                                      |                     |                 |                 |            |     |   |  |  |  |  |  |
| วันรับ จังหวัด/     วันรับ จังหวัด/     รบควัม โอนภัม ผู้ โกรกัพท์     นรัก มี ด้านคว ผู้เมือง     แก้จะ ผู้เมือง     แก้จะ ผู้เมือง     เริ่า เหตุการณ์ แรก มี ด้านคว ผู้เมือง     แก้จะ ผู้เมือง     เริ่า เหตุการณ์ แรก มี ด้านคว ผู้เมือง     เริ่า เหตุการณ์ แรก มี ด้านคว และ     จังหวัด,ดำเภอ.ต่านค ด่วน เกิดเหตุระเบิดข้าวจาม ที่เหลงบลวน     รบผลเย็บด     เริ่า เหตุการณ์ เริ่า เหตุการณ์ แรก มี ด้านคว และ     จังหวัด,ดำเภอ.ต่านค     จังหวัด,ดำเภอ.ต่านค     จังหวัด,ดำเภอ.ต่านค     จังหวัด,ดำเภอ.ต่านค     จามสมยับด     เริ่า เหตุการณ์ เริ่า เริ่า เร   | เงื่อนไขที่เลือก ⊘<br>ปีที่รับแจ้ง 2022 วันที่รับแจ้ง 06/12/2022<br>■ Export to Exer<br>■ Export to Exer                                                                                                    |                                                      |                     |                 |                 |            |     |   |  |  |  |  |  |
| 06/12/2022 เหตุระเบิด 06/12/2022 จังหวัด: สสง. จังหวัด.อ่านภอ.ต่ามล ด่วย! เกิดเหตุระเบิดข่า จุดคนร้ายลอบวางระเบิดขบวนรถใหลินค้า เบี้ยงด้นม์ผู้เคียชีวิต 3 คพ เว็บ ที่นลอบสงน ครับัทรี 089-<br>ลงมลา สสจ.ลงขลา สสง.ลงขลา 4 ราย เมื่อเวลา 0624 น. วันที่ 6 ร.ค.65 มีรายงานเดิดเหรูรแบ๊ดซัมด์หู่เคียชีวิต 3 คพ เว็บ ที่นลอบสงน ครับัทรี 089-<br>อำเภอ: สะเดา พ่วงขบวน 707 ตกราง จากเหตุอนปรับขอบวางระเบิดขบวนรถใหช่นส่งสิมทิ พตุไกด์พื้นที่หู่ปรุ่ 2 รพส.ส./Ineso<br>ตำเภอ: สาเกินซ์ ตาท่างซึ่ง ว่างระหว่างสถาร์เฉโฟกลอดขนะ – ปกดังเบาร์ ส.ค.ชา สงเอา เมื่อวันที่ 3 ร.ค.5 ก็ ได้องพันที่<br>ค่ามนะ ทำไฟรี ตาท่างซึ่ง ว่างระหว่างสถาร์เฉโฟกลอดขนะ – ปกดังเบาร์ ส.ค.ชา สงเอา เมื่อวันที่ 3 ร.ค.5 ก็ ได้องพันที<br>เกิดเราะได้อำนับเว้าที่เรียบไปเป็นประโปนตรายเว้าเห็นส่วนเสียงและกรรถไฟ ได้                                                                                                    | วันรับ จังหวัด/<br>วันรับ โรน/กัย/ บัวธราช อำเภอ/ ผู้แจ้ง การตำบัน<br>แจ้ง เหตุการณ์ แรก ตำบล บ่าว กันสอบสวน รายละเอียด การ                                                                                                    |                                                      | พู้<br>บันทึก ∣     | កែន<br>ខ្លាំប៉ា | คัพท์<br>เทึก 🔡 |            | 11  |   |  |  |  |  |  |
| น้ำมาวางให้สอง ได้มารถรู้เสราจัการตรวจสอบและสัมเสานสอนอนผู้ที่ชับวัยจรดีพฤตรูเอโดว้าสอง ได้การดูแลผู้มาด<br>ครั้งนี้ ล่าสุดผู้สื่อข่าวรายงานว่ามี จากการรถไฟเลี่ยชีวิธแล้ว 3 คพ ประกอบด้วย เนายภูมิฟันฮ่า เจ็บและผู้เสียชีวิต<br>เพียงสูง 2.นวฏาที่ สุวรรณบารที่ 3 มายยิ่งคำที่ ดูเมาร์ ส่วนผู้ได้รับบาดเว็บ 4 รายประกอบด้วย<br>เนายนาดล ปานมา ที่จาหน้าง่ายแวงครารวิตรโจงานทุ่คอง ได้รับบาดเร็บเล็กเป้ยย 2.นายดีเดีย<br>คงสม หัวหน้าง่ายแวงครารวิตรโจงานทุ่คอง ได้รับบาดเร็บเล็กเป้ยย 2.นายดีเดีย<br>แขวงรถาริการทาดใหญ่ 4.นายรี่งางด้าง สรร                                                                                                    | 06/12/2022 เหตุระเบิด         06/12/2022 รังหวัด:         สอง:         จังหวัด, อำเภอ, ส่าง         ดังหวัด, อำเภอ, ส่าง         ดังหวัด, อำเภอ, ส่าง         ส่าง สองสงง         ส่าง ส่าง ส่าง ส่าง ส่าง ส่าง ส่าง ส่าง                                                                                                    | งน<br>ภ./<br>กครอง<br>เ<br>และ<br>หลับกด<br>สียชีวิต | ครีนัทธี<br>อยู่หนู | 08              | )-<br>12421     | <b>Ø</b> V | iew |   |  |  |  |  |  |

ให้ตั้งชื่อ File ตามที่ต้องการ โดยค่าตั้งต้นของ File จะใช้เชื่อว่า weekword.docx

| 🕑 Save As                                         |       |                       |                        |                    |                   |                                 |                                 |                          |             |                 | ×      |
|---------------------------------------------------|-------|-----------------------|------------------------|--------------------|-------------------|---------------------------------|---------------------------------|--------------------------|-------------|-----------------|--------|
| $\leftrightarrow \rightarrow \checkmark \uparrow$ | •     | > Desktop             |                        |                    |                   |                                 |                                 | ~ C                      | Q Sea       | rch Desktop     |        |
| Organize 🔻 New folder 📮 👻 🜖                       |       |                       |                        |                    |                   |                                 |                                 |                          |             |                 |        |
| > 🌰 OneDrive                                      | _     |                       |                        |                    | Caral Sector      |                                 |                                 |                          |             |                 |        |
| E Desktop                                         | *     | 506_พฤศจิก<br>ายน2565 | Covid19                | Epi_Info_3.<br>5.4 | Excel_ปัตตา<br>นี | exportData<br>_HDC<br>(1).files | exportData<br>_HDC<br>(3).files | exportData<br>_HDC.files | R506_4_16   | R506_Drive<br>T | scan   |
| ↓ Downloads                                       | *     | <b>~</b>              |                        |                    |                   |                                 | W                               | W                        |             |                 |        |
| Pictures                                          | *     | weekword.f<br>iles    | พรบโรค<br>ติดต่อ_สำหร่ | เมลืออย.files      | INET              | INET204                         | weekword                        | เมลืออย                  |             |                 |        |
| 🚞 12 กลุ่มงานคว                                   | L#    |                       | UNIONINA               |                    |                   |                                 |                                 |                          |             |                 |        |
| 🕖 Music                                           | *     |                       |                        |                    |                   |                                 |                                 |                          |             |                 |        |
| Videos                                            | *     |                       |                        |                    |                   |                                 |                                 |                          |             |                 |        |
| File <u>n</u> ame:                                | week  | word                  |                        |                    |                   |                                 |                                 |                          |             |                 | ~      |
| Save as <u>t</u> ype:                             | Micro | soft Word 97 - 20     | 03 Document            |                    |                   |                                 |                                 |                          |             |                 | ~      |
| ∧ Hide Folders                                    |       |                       |                        |                    |                   |                                 |                                 |                          | <u>S</u> av | re (            | Cancel |

เปิดไฟล์ และตั้งค่าเป็นแนวนอน หลังจากนั้นก็ดำเนินการตกแต่ง ตรวจสอบความถูกต้อง ให้สมบูรณ์